# **VINFICON** QUICK START GUIDE

Suggested Settings for Landfill Surface Emission Monitoring (Method 21) in USA with IRwin Methane Leak Detector

### **INCLUDED GUIDES:**

| How to set IRwin in Universal Mode                           | 2  |
|--------------------------------------------------------------|----|
| How to set IRwin for 1-point calibration with 500 ppm CH⁴    | 4  |
| How to set the Function Test Concentration at 500 ppm        | 9  |
| How to set the Threshold Alarm at 500 ppm                    |    |
| How to do a 1-point calibration with 500 ppm CH <sup>4</sup> | 13 |

CO<sub>2</sub> sensor is calibrated during yearly service. Field calibration normally not required.

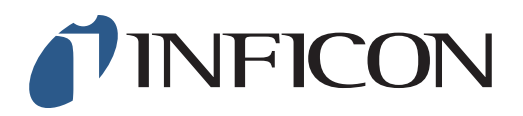

How to set your IRwin Methane Leak Detector in Universal Mode (for a factory set unit)

#### For Operation in countries not following German DVGW directives

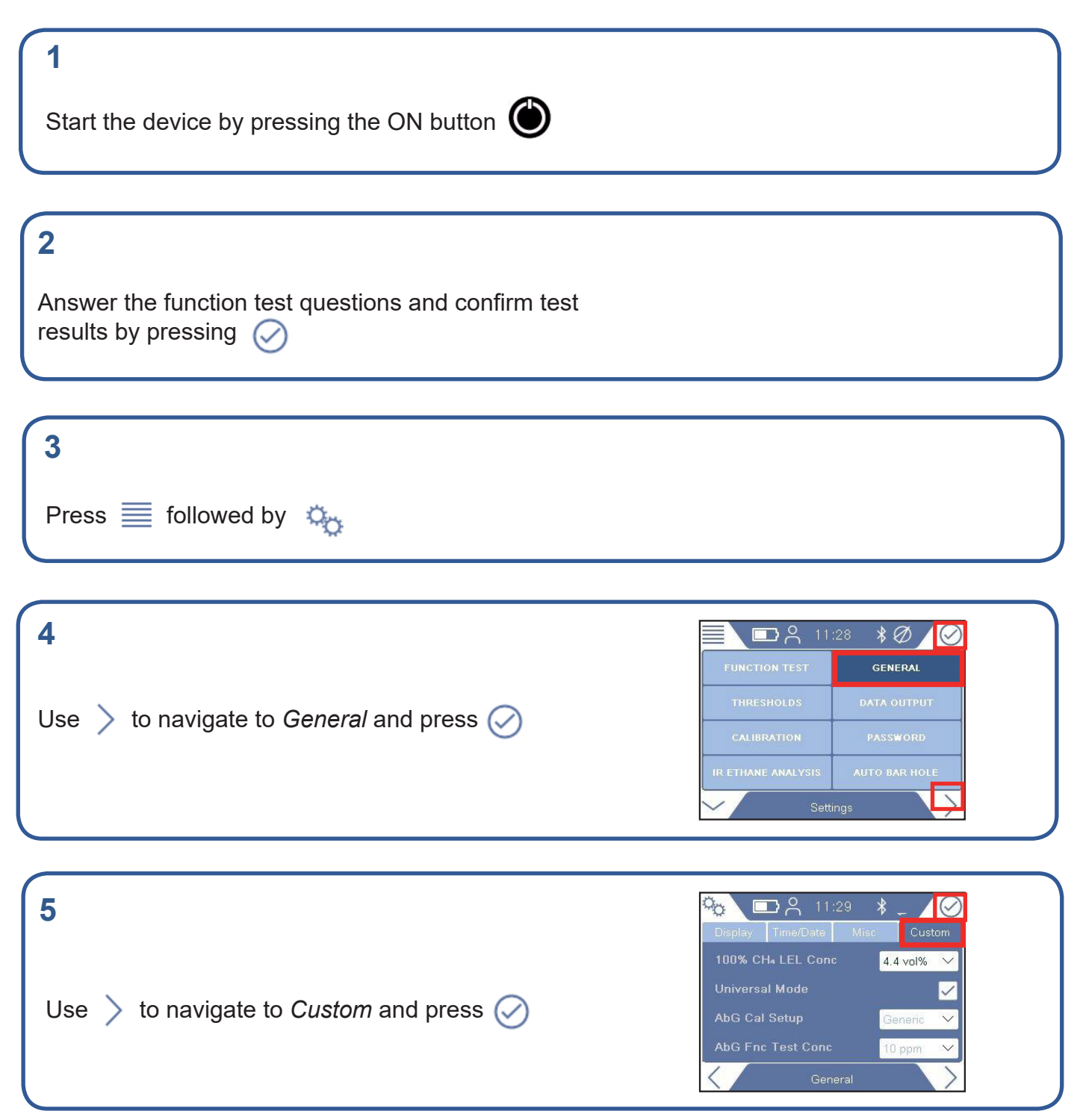

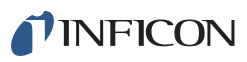

Use  $\checkmark$  to navigate to Universal Mode and press  $\oslash$ 

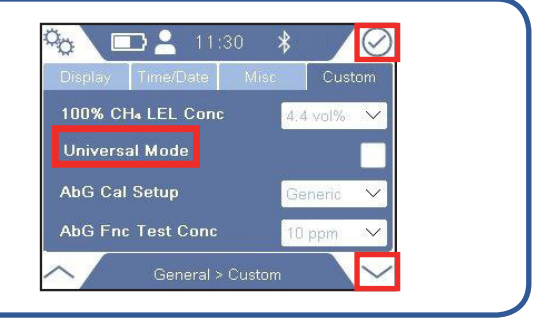

#### 7

Enter the Supervisor (Advanced) password code

| 9                                   | 🍋 🖃 🛓 11:31 🔺 🕢                                               |
|-------------------------------------|---------------------------------------------------------------|
| Press O to tick Universal Mode box  | Display Time/Date Misc Custom<br>100% CH₄ LEL Conc 4:4 vol% ✓ |
| Press of to tick Oniversal Mode box | Universal Mode AbG Cal Setup                                  |
|                                     | AbG Fnc Test Conc     10 ppm       General > Custom           |

| 10                                          |  |
|---------------------------------------------|--|
| Press 🍋 followed by $\equiv$ and $\bigcirc$ |  |
|                                             |  |

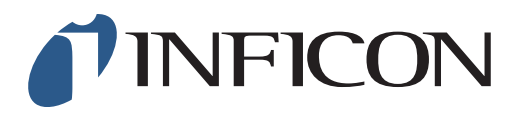

How to Set your IRwin Methane Leak Detector for 1 Point Calibration 500 ppm (Universal Mode) (for a factory set unit)

| <b>1</b><br>Make sure your IRwin is set in Universal Mode (see<br>the <i>How to set your IRwin for Universal Mode</i> quick<br>start guide) |                                                                                                    |
|----------------------------------------------------------------------------------------------------|----------------------------------------------------------------------------------------------------|
| 2<br>Press ≣ followed by 🏠                                                                                                    |                                                                                                    |
| <b>3</b><br>Use ∑ to navigate to <i>General</i> and press ⊘                                                                                 | FUNCTION TEST GENERAL<br>THRESHOLDS DATA OUTPUT<br>CALIBRATION PASSWORD<br>IR ETHANE ANALYSIS AUTO BAR HOLE<br>Settings                                                                                                    |
| 4 Use $>$ to navigate to <i>Custom</i> and press $\bigcirc$                                                                                 | Complexy       Time/Date       Mise       Custom         Display       Time/Date       Mise       Custom         100%       CH₄ LEL Conc       4.4 vol%       ✓         Universal Mode       ✓       ✓         AbG Cal Setup       Generic       ✓         AbG Fnc Test Conc       10 ppm       ✓         General       ✓       ✓ |
| 5<br>Use ∽ to navigate to <i>AbG Cal Setup</i> and press ⊘                                                                                  | Classic<br>Classic<br>Classic<br>Classic<br>Classic<br>Classic<br>Classic<br>Classic<br>Classic<br>Classic<br>Classic<br>Classic<br>Classic<br>Classic<br>Classic<br>Classic<br>Classic<br>Classic<br>Classic<br>Classic<br>Classic<br>Classic<br>Classic<br>Classic                                                              |

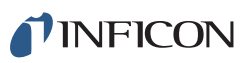

| 6                                          | Display Time/Date Misc Custom                    |
|--------------------------------------------|--------------------------------------------------|
| Use < to select <i>Generic</i> and press 🧭 | 100% CH₄ LEL Conc 4.4 vol% ✓<br>Universal Mode ✓ |
|                                            | AbG Cal Setup                                    |
|                                            | AbG Fnc Test Conc Classic                        |
|                                            | General > Custom                                 |

| 7       |  |   |
|---------|--|---|
| Press 🍋 |  |   |
|         |  | J |

| 8                                                                                 | <b>I</b> 1:04      | *Ø/0         |
|-----------------------------------------------------------------------------------|--------------------|--------------|
|                                                                                   | FUNCTION TEST      | GENERAL      |
| Use > and to navigate to Calibration</th <th>THRESHOLDS</th> <th>DATA OUTPUT</th> | THRESHOLDS         | DATA OUTPUT  |
| and press 🧭                                                                       | CALIBRATION        | PASSWORD     |
|                                                                                   | IR ETHANE ANALYSIS | UTO BAR HOLE |
|                                                                                   | Settings           |              |

| 9                                         | 🎨 🗖 📮 11:05 🛛 🛠 🖉 🛛 📿              |
|-------------------------------------------|------------------------------------|
|                                           | Calibration Settings Interval Info |
|                                           | Universal (low range): 10.0 ppm 🗸  |
|                                           | Universal (high range):            |
| ise / to navigate to Settings and press 🥑 | Universal COx: 20.0%               |
|                                           | Ex: 2.50% 🗸                        |
|                                           | Tox: CH4 V                         |
|                                           | Calibration > Settings             |

### 10 If prompted, enter the (min) Intermediate password code and press 🔗 . If not prompted, go ahead to next step

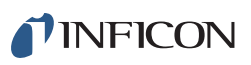

#### 11 Press is to get to the drop-down menu Universal (high range): Universal Co: 2.5% Universal Co: 2.5% Calibration Settings Universal Co: 2.5% Calibration Settings Universal Co: Calibration Settings

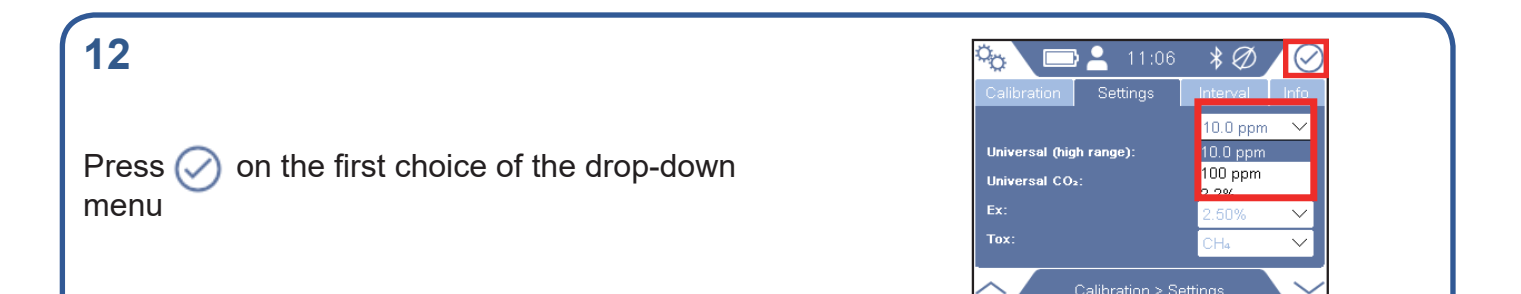

13 Navigate to far right drop-down menu and press 🔗

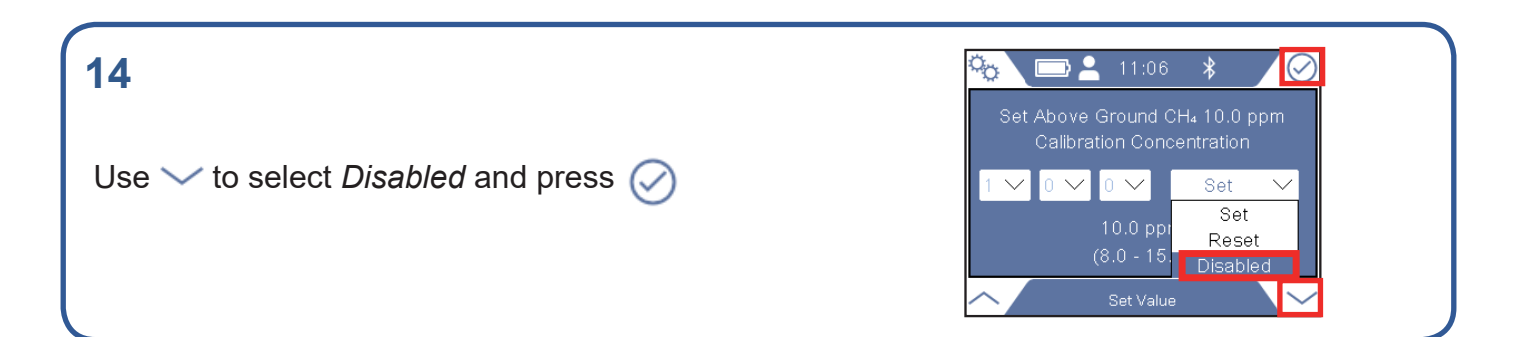

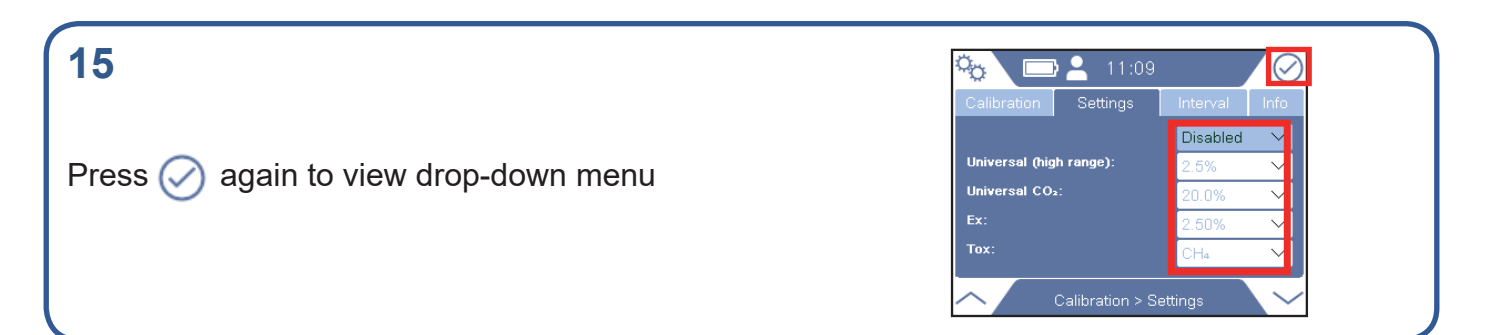

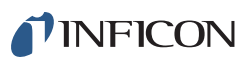

Navigate to the second choice in the drop-down menu and press 🔗

| niversal (low range):   | Disphlad | 22     |
|-------------------------|----------|--------|
| Universal (high range): | Disabled |        |
| Universal CO2:          | 100 ppm  |        |
| Ex:                     | 2.50%    | $\sim$ |
| Tex:                    | CH₄      | $\sim$ |

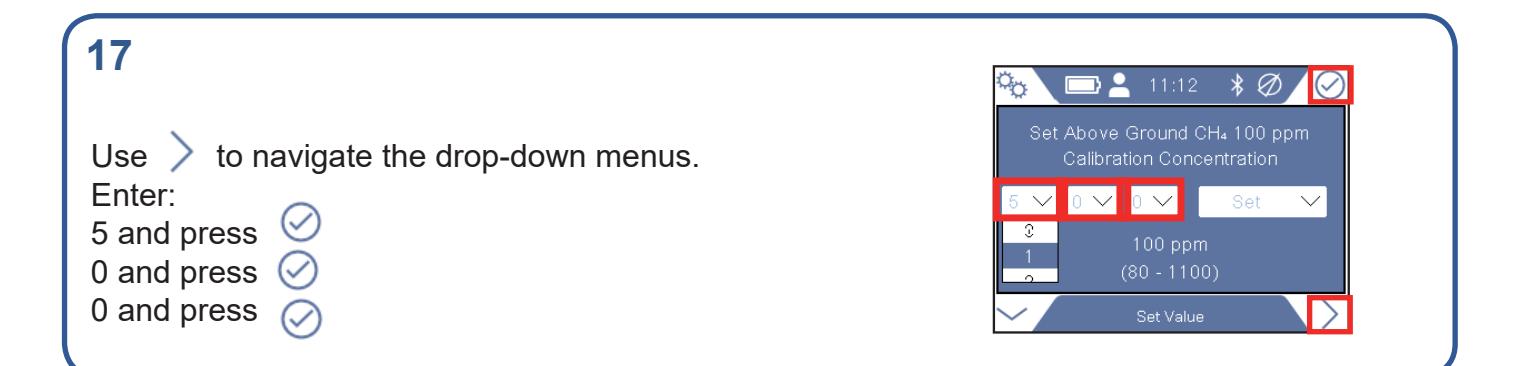

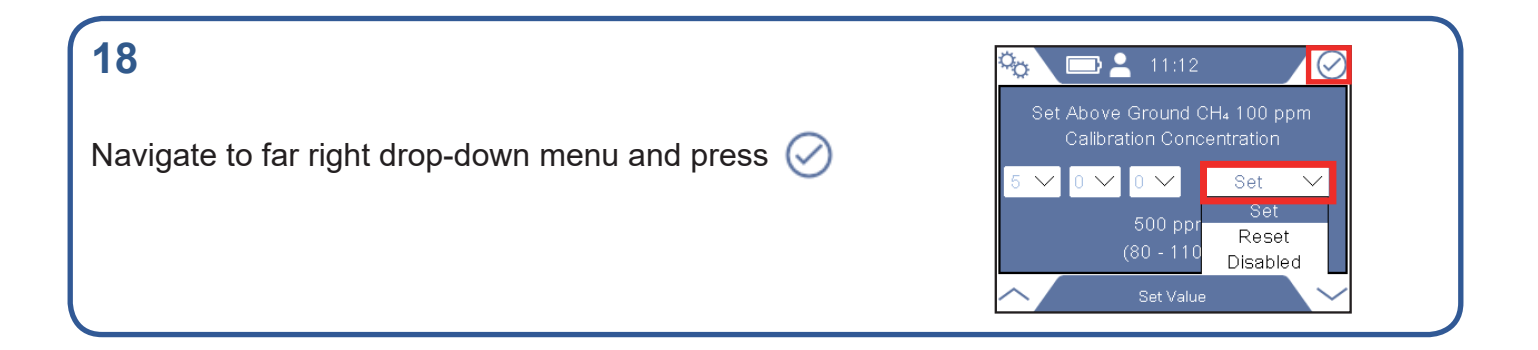

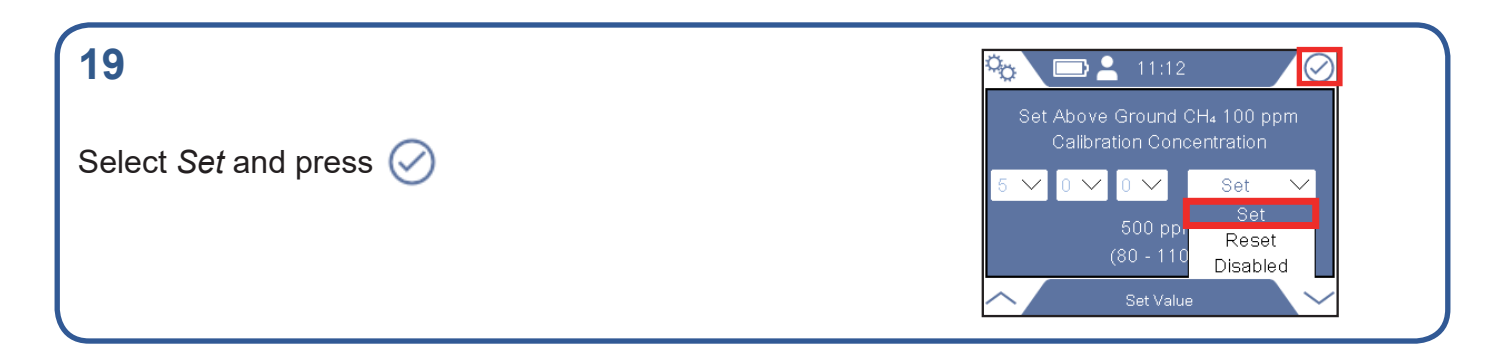

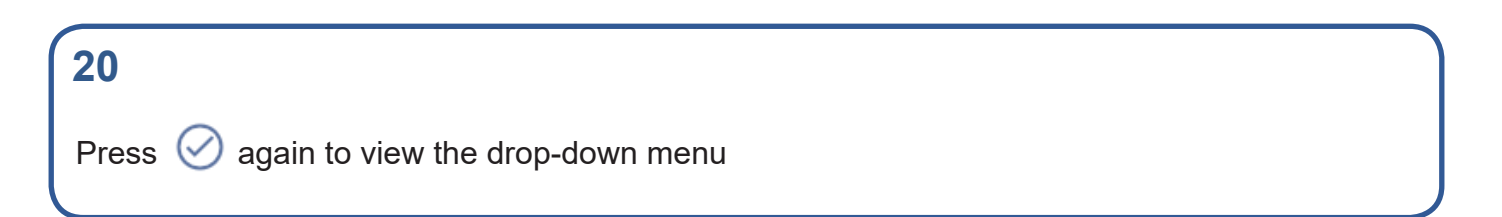

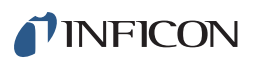

Select the third choice in the drop-down menu and press 🔗

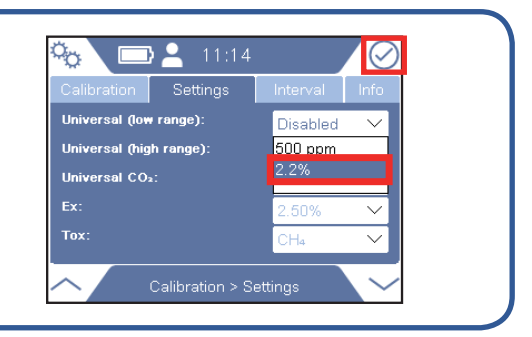

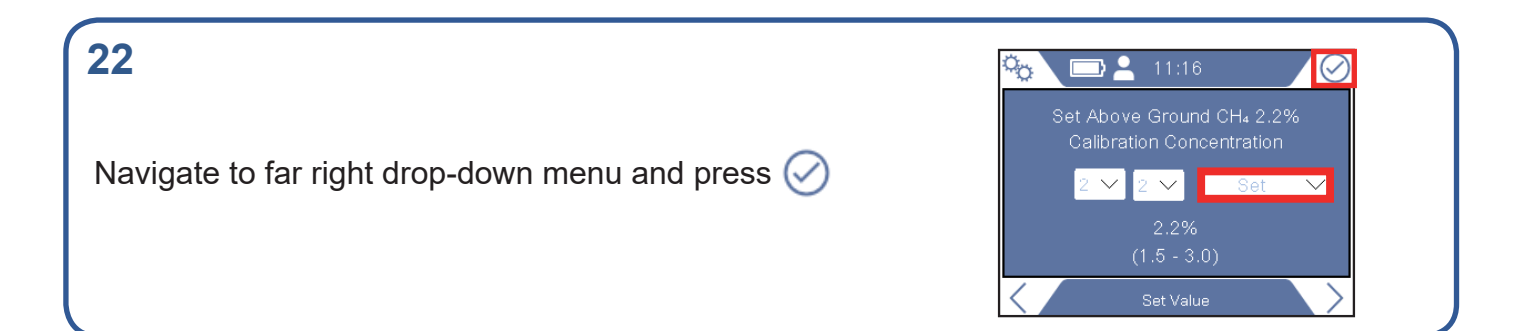

| 23                                 | 🍋 🖿 🛓 11:12                                                                                                    |
|------------------------------------|----------------------------------------------------------------------------------------------------|
| Select <i>Disabled</i> and press 🔗 | Set Above Ground CH₄ 100 ppm<br>Calibration Concentration<br>5 	 0 	 0 	 Set<br>500 ppr<br>(80 - 110<br>Set Value |

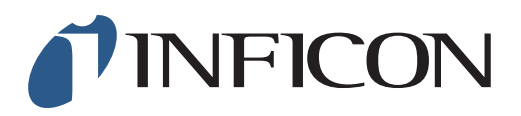

How to set the Function Test at 500 ppm on your IRwin Methane Leak Detector - Universal Mode (for a factory set unit)

| 1                                                                                                    |                                                                                                    |
|----------------------------------------------------------------------------------------------------|----------------------------------------------------------------------------------------------------|
| Make sure your IRwin is set in Universal Mode (see<br>the <i>How to set your IRwin for Universal Mode</i> quick start<br>guide) |                                                                                                    |
|                                                                                                    |                                                                                                    |
| 2                                                                                                    |                                                                                                    |
| Press 🧮 followed by 🏠                                                                                                    |                                                                                                    |
|                                                                                                    |                                                                                                    |
| 3                                                                                                    | FUNCTION TEST GENERAL                                                                                                    |
| Use > to navigate to <i>General</i> and press ⊘                                                                                 | THRESHOLDS     DATA OUTPUT       CALIBRATION     PASSWORD       IR ETHANE ANALYSIS     AUTO BAR HOLE       Settings                                                                                                    |
|                                                                                                    |                                                                                                    |
| <b>4</b><br>Use → to navigate to <i>Custom</i> and press ⊘                                                                      | Display Time/Date Misc Custom<br>4.4 vol% ✓<br>Universal Mode                                                                                                    |
|                                                                                                    | AbG Cal Setup Generic V<br>AbG Fnc Test Conc 2.5% V<br>General > Custom                                                                                                    |
|                                                                                                    |                                                                                                    |
| <b>5</b> Use $\checkmark$ to navigate to <i>AbG Fnc Test Conc</i> and press $\oslash$                                           | Oisplay       Time/Date       Misc       Custom         100%       CH₄       LEL       Conc       4.4 vol%       ✓         Universal       Mode       ✓       ✓         AbG       Cal       Setup       Generic       ✓         AbG       Fnc       Test       Conc       2.5%       ✓         General > Custom       ✓       ✓       ✓       ✓ |

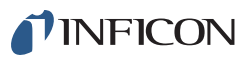

7

If prompted, enter the Supervisor (Advanced) password code and repeat step 5. If not prompted, go ahead to the next step

Use  $\checkmark$  to select 500 ppm in the drop-down menu, press  $\bigcirc$ 

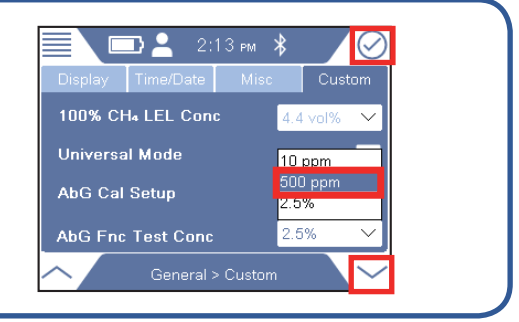

| 8                           |  |
|-----------------------------|--|
| Press 🏡 followed by 🧮 and 🔘 |  |
|                             |  |

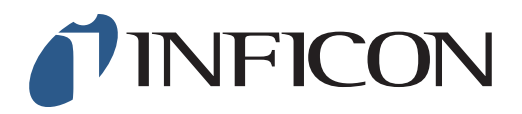

How to set the Threshold Alarm at 500 ppm on your IRwin Methane Leak Detector

| Press followed by                                                                                                    |                                                                                                    |
|----------------------------------------------------------------------------------------------------|----------------------------------------------------------------------------------------------------|
|                                                                                                    |                                                                                                    |
|                                                                                                    |                                                                                                    |
| 2<br>Use ∽ to navigate to <i>Thresholds</i> and press ⊘                                                                           | FUNCTION TEST   GENERAL   THRESHOLDS   DATA OUTPUT   CALIBRATION   PASSWORD   IR ETHANE ANALYSIS   AUTO BAR HOLE   Settings                                                                                                    |
|                                                                                                    |                                                                                                    |
| 3<br>To select <i>CxHy</i> press ⊘                                                                                                | Image: CxHy       O7:29       Image: CxHy       xTEL         ppm       AL1       AL2       AL3         C+4       50       10       50       100         C=H+6       10       50       100       KEL         %LEL       %LEL       %LEL       %LEL |
|                                                                                                    |                                                                                                    |
| <b>4</b><br>If prompted, enter the Intermediate password code<br>and repeat step 3. If not prompted, go ahead to the<br>next step |                                                                                                    |

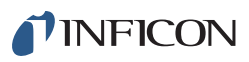

Press  $\bigodot$  to open the drop-down menu. Use  $\checkmark$  to navigate to 500 and press  $\oslash$ 

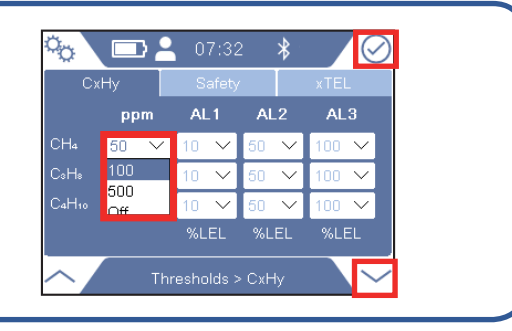

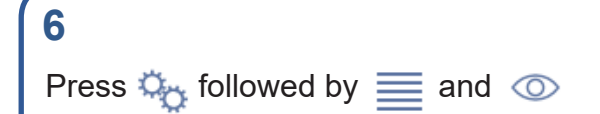

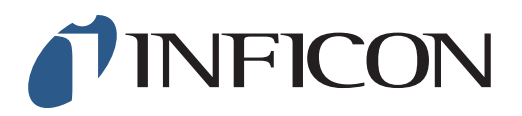

How to do a 1-point Calibration at 500 ppm with your IRwin Methane Leak Detector (Universal Mode) (for a factory set unit)

#### 1

Make sure your IRwin is set in Universal Mode (see the *How to set your IRwin for Universal Mode* quick start guide)

#### 2

Make sure your IRwin is set with the right calibration settings (see the *How to set your IRwin for one point calibration 500ppm* quick start guide)

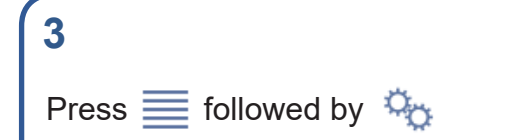

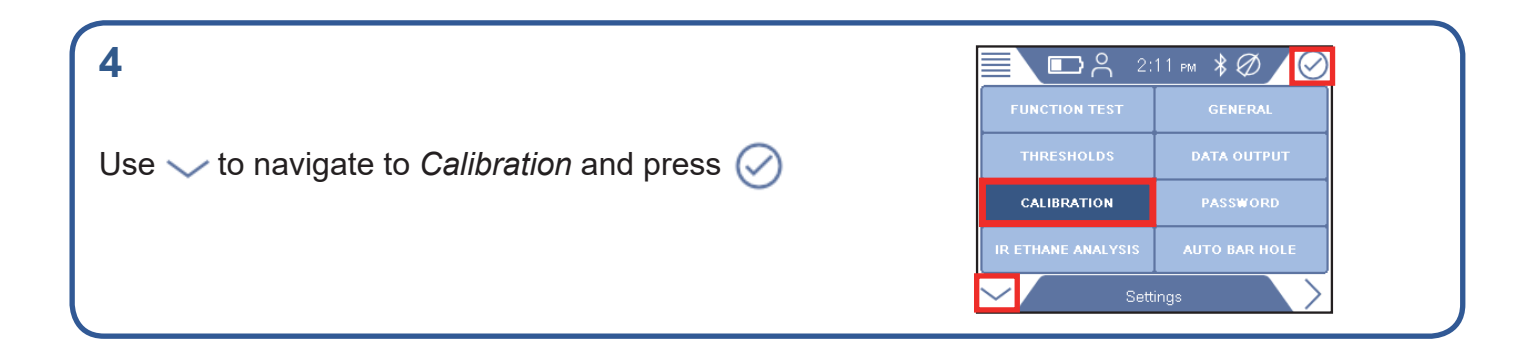

#### 5

If prompted, press 🔗 and enter the Intermediate password code. If not prompted, go ahead to next step

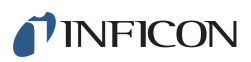

7

Press  $\bigcirc$  to get to the drop-down menu. Use  $\checkmark$  to navigate to Universal (low range) (500ppm CH<sub>4</sub>). Press  $\bigcirc$ 

| °₀ \                          | <b>}  2:14 r</b>                                                  | м ∦                 |       |
|-------------------------------|-------------------------------------------------------------------|---------------------|-------|
| Calibration                   |                                                                   | Interval            |       |
| Select Cali                   | bration Type:                                                     |                     |       |
| Ex (2.5% CH <sub>4</sub> )    |                                                                   |                     |       |
| I Tox (0.0% O <sub>2</sub> 4) | Ippm H <sub>2</sub> S 40ppm C(<br>ange) (500ppm CH <sub>4</sub> ) | 0.2.0% CO₀ 2.5<br>I | % CHA |
| Universal (high i             | ange) (2.5% 97% (                                                 | :H4)                |       |
| Universal (20.05              | % CO₂)                                                            |                     |       |
| <b>^</b>                      | alibration > Ca                                                   | libration           |       |

 $(\checkmark$ 

💶 🐣 2:15 м 🖇

Expose to Air and Press Start

Calibration in Progres

Q<sup>O</sup>

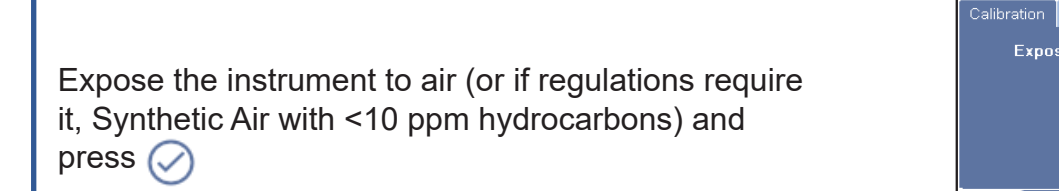

8 Expose the instrument to gas, 500 ppm CH<sub>4</sub>, and press

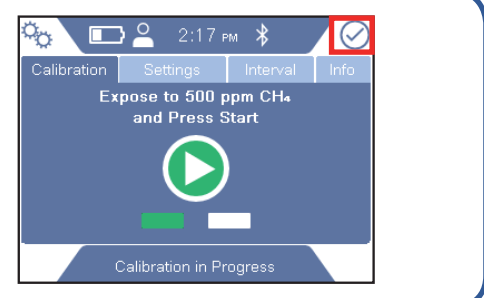

| 9                                                                                                    |  |
|----------------------------------------------------------------------------------------------------|--|
| When the calibratiation is done, press $\bigcirc$ followed by $\diamondsuit$ Then press 🗮 followed by $\bigcirc$ |  |

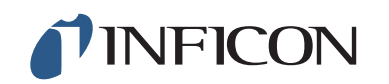

www.inficon.com reach.sweden@inficon.com

Due to our continuing program of product improvements, specifications are subject to change without notice All trademarks are the property of the ir respective owners. ©2019 INFICON mimy66en1-01 (1911)